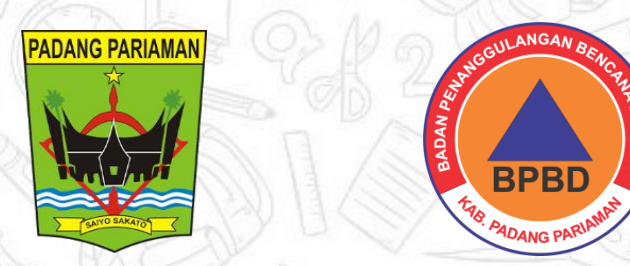

## **DIGIT KUBAH R2PB**

## DIGITALISASI DOKUMEN HIBAH REHABILITASI DAN REKONSTRUKSI PASCABENCANA

### CARA MENCADANGKAN DATA KE GOOGLE DRIVE

OUTPUT

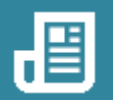

TAHAPAN KEGIATAN

# 1.Buka Aplikasi Web Browser anda2.Login ke akun google drive menggunakan alamat email

| +      | New              | My Drive 👻                                                                     |  |
|--------|------------------|--------------------------------------------------------------------------------|--|
| •      | My Drive         |                                                                                |  |
| • 🗔    | Computers        | A place for all of your files                                                  |  |
| ã      | Shared with me   |                                                                                |  |
| C      | Recent           | Google Docs, Sheets, Slides, and more Microsoft Office files and hundreds more |  |
| ☆      | Starred          |                                                                                |  |
| Ū      | Trash            | You can drag files or folders right into Drive                                 |  |
| 0      | Storage          |                                                                                |  |
| 0 byte | es of 15 GB used |                                                                                |  |
| В      | luy storage      |                                                                                |  |

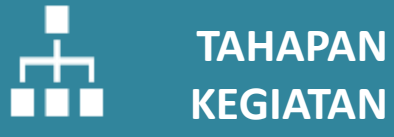

3. Untuk mengunggah file baru ke Google Grive, pada tampilan awal klik ikon "+" pada kiri pojok atas, lalu pilih upload file atau upload folder, kemudian pilih folder yang akan dicadangkan, dan tunggu sampai proses unggah data selesai

## OUTPUT

DOKUMEN KEGIATAN - Google 🗙 🕂

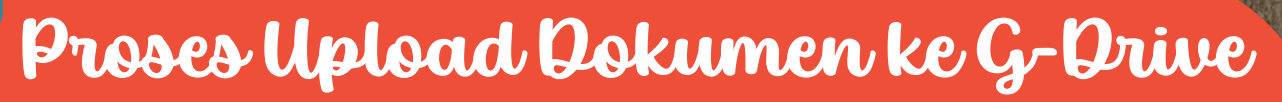

|            | C 25 drive.google.com/         | /drive/u/4 | /folders/1FoHZwCp21hUluAdJanH_dkjG8gXmHeC |
|------------|--------------------------------|------------|-------------------------------------------|
| 4          | Drive                          | Q Te       | elusuri di Drive                          |
| ٠          | Folder baru                    |            | REKONSTRUKSI BEND                         |
| Ð          | Upload file                    |            | Orang      Dimodifikasi                   |
| •          | Upload folder                  |            |                                           |
| F          | Google Dokumen                 | •          |                                           |
| t          | Google Spreadsheet             | •          | Surat Instruksi Percepatan Kons_1.docx    |
|            | Google Slide                   | •          | Surat Instruksi Percepatan Kons_2.docx    |
| Ξ          | Google Formulir                | •          |                                           |
|            | Lainnya                        | •          | surat instruksi lap.pdf                   |
| 0          | Spam                           | P37        | Surat Instruksi 8.pdf                     |
| Ū          | Sampah                         | _          |                                           |
| $\bigcirc$ | Penyimpanan                    | Par        | Surat Instruksi 4.pdf                     |
| 661,       | 3 MB dari 15 GB telah          | Par        | Surat Instruksi 5.pdf                     |
| digu       | Inakan                         | Par        | Surat Instruksi 7.pdf                     |
|            | Dapatkan penyimpanan<br>ekstra | Par        | Surat Instruksi 2.pdf                     |
|            |                                |            |                                           |

| Drive                          | Q, Telusuri di Drive                                               | 荘              |                          | ()<br>()                              | iii 6          | C  |
|--------------------------------|--------------------------------------------------------------------|----------------|--------------------------|---------------------------------------|----------------|----|
| laru<br>Ieranda                | ···· > REKONSTRUKSI BEND > DOKUN<br>Jenis * Orang * Dimodifikasi * | IEN KEGIATAN 🗸 | (                        | <b>✓</b> ≡ ::                         | 0              |    |
| rive Saya                      | Nama                                                               | Pemilik        | Terakhi 👻 🌵              | Ukuran file                           | I              |    |
| omputer                        | W Surat Instruksi Percepatan Kons_1.docx                           | 😑 saya         | 7 Jun 2024               | 40 KB                                 | 1              |    |
| ibagikan kepada saya<br>erbaru | Surat Instruksi Percepatan Kons_2.docx                             | 🕒 saya         | 7 Jun 2024               | 41 KB                                 | :              |    |
| erbintang                      | 🧧 surat instruksi lap.pdf                                          | 🕒 saya         | 7 Jun 2024               | 790 KB                                | :              |    |
| pam                            | 🔤 Surat Instruksi 8.pdf                                            | 😑 saya         | 7 Jun 2024               | 136 KB                                | :              |    |
| ampah<br>envimpanan            | Surat Instruksi 4.pdf                                              | 😑 saya         | 7 Jun 2024               | 80 KB                                 | ÷              |    |
| 18 dari 15 GB telah            | Surat Instruksi 5.pdf                                              | 😑 saya         | 7 Jun 2024               | 81 KB                                 | :              |    |
| kan                            | Surat Instruksi 7.pdf                                              | 😑 saya         | Mengupload 1 iter        | n                                     | ~              | ×  |
| patkan penyimpanan<br>ekstra   | Surat Instruksi 2.pdf                                              | 🕒 saya         | PAPARAN HIBAH TA 2022 KA | B. PÁDANG PARIAM                      | IAN-1.ppt      | al |
|                                |                                                                    | 0              | Go to Se<br>PAPARAN HIBA | tings to activate<br>H TA 2022 KAB, P | Window<br>ADAN | 0  |

間

### CARA SHARING FOLDER PADA GOOGLE DRIVE

OUTPUT

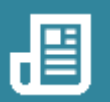

## TAHAPAN KEGIATAN

- 1.Kelompokkan Folder berdasarkan jenis kegiatan rekonstruksi yang dilakukan.
- Masing Masing Folder berisikan dokumen kegiatan Hibah dan Dokumentasi berupa foto pekerjaan hibah

# Proses Pengelompokkan Dokumen

| Q Telusuri di Drive                                                            | 幸                       |                                  | <u>؟</u> (٢                                             | ê III | P                                                                                                    |
|--------------------------------------------------------------------------------|-------------------------|----------------------------------|---------------------------------------------------------|-------|----------------------------------------------------------------------------------------------------|
| Drive Saya > DIGIT KUBAH R2PB +                                                |                         |                                  | ✓ = :::                                                 | (i)   | <b>51</b>                                                                                                    |
| Jenis *     Orang *     Dimodifikasi *                                         |                         |                                  |                                                         |       |                                                                                                    |
|                                                                                |                         |                                  |                                                         |       |                                                                                                    |
| Nama                                                                           | Pemilik                 | Terakhi 🔻                        | ↓ Ukuran file                                           | :     | 0                                                                                                    |
| Nama  REKONSTRUKSI BENDUNG/CEKDAM SUNGAI LIMAU                                 | Pemilik                 | Terakhi ▼<br>15.15               | ↓ Ukuran file<br>—                                      | :     | ø                                                                                                    |
| Nama  REKONSTRUKSI BENDUNG/CEKDAM SUNGAI LIMAU  REKONSTRUKSI JEMBATAN PINJAUAN | Pemilik<br>Saya<br>Saya | Terakhi ▼<br>15.15<br>7 Jun 2024 | <ul> <li>↓ Ukuran file</li> <li>–</li> <li>–</li> </ul> | :     | <ul> <li>Image: A state of the state of the state of</li></ul> |

| Drive Saya > DIGIT KUBAH R2PB > R<br>Jenis • Orang • Dimodifikasi • | KONSTRUKSI BENDU 👻  |               |
|---------------------------------------------------------------------|---------------------|---------------|
| Nama                                                                | Pemilik Terakhi 🔻   | ↓ Ukuran file |
| DOKUMEN KEGIATAN                                                    | 🕒 saya 15.05        | -             |
| FOTO DOKUMENTASI KEGIATAN                                           | <b>O</b> sava 15.05 | _             |

### CARA SHARING FOLDER PADA GOOGLE DRIVE

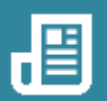

#### TAHAPAN KEGIATAN

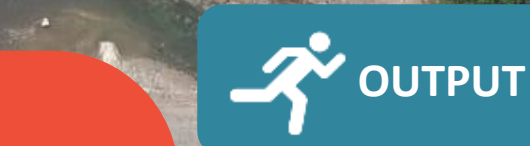

- 1. Untuk melakukan sharing folder klik kanan folder yang inginkan lalu klik "bagikan"
- 2. Atur pihak yang dapat melihat dokumen adalah pihak yang memiliki link akses atau pihak yang memiliki alamat email yang sudah ditambahkan

| o ne seya r dougle prive in    | r                                                                            |                     |                    |                    |    |
|--------------------------------|------------------------------------------------------------------------------|---------------------|--------------------|--------------------|----|
| C C drive.google.com           | /drive/u/4/my-drive                                                          |                     |                    | G                  | \$ |
| Drive                          | Q Telusuri di Drive                                                          | 幸                   |                    | 0                  | ÷  |
| Baru                           | Drive Saya -                                                                 |                     |                    |                    | 0  |
| Beranda                        | X 1 dipilih 완 분 🖬 🗐 다 :                                                      |                     |                    |                    |    |
| Drive Saya                     | 🔒 Ubah halaman awal? Saat ini disetel ke Beranda. Anda dapat mengubahnya kap | an saja di Setelan. | ,                  | Jbah ke Drive Saya | ×  |
| Komputer                       | Nama                                                                         | Pemilik             | Terakhi 🔻          | ↓ Ukuran file      | ÷  |
| Terbaru                        | DIGIT KUBAH R2PB                                                             | 🔒 saya              | 15.19              | -                  | :  |
| Berbintang                     | HIBAH 2024                                                                   | 🕒 saya 🌣            | Buka dengan        | •                  | :  |
| Spam                           | Hibah 2023                                                                   | 🕒 saya 🕹            | Download           |                    | :  |
| Sampah<br>Penvimpanan          | Triwulan III                                                                 | e saya              | Ganti nama         |                    | :  |
| 3 MB dari 15 GB telah          | Triwulan II & Bagikan                                                        | 8                   | Bagikan            | •                  | 1  |
| unakan                         | Triwulan I                                                                   | saya 🛈              | Informasi folder   | •                  | ;  |
| Dapatkan penyimpanan<br>ekstra | Triwulan IV                                                                  | 🔘 saya 🗓            | Pindahkan ke sampa | wate Windowc       | 1  |

## Proses Pembagian Link Akses

| Q Telusuri di Drive |                                                         | 荘         |            | 0                 |
|---------------------|---------------------------------------------------------|-----------|------------|-------------------|
| Drive Saya 🔹        |                                                         |           |            | <                 |
| X 1 dipilih &*      | Bagikan "DIGIT KUBAH R2PB"                              | 0 🕸       |            |                   |
| Ubah halaman        | Tambahkan orang, grup, dan acara kalender               | in.       | Ut         | oah ke Drive Saya |
| Nama                | Orang yang memiliki akses                               |           | Terakhi 👻  | ↓ Ukuran file     |
| DIGIT KUBAH         | Bidang Rehabilitasi Rekonstruksi (you)                  | Pemilik   | 15.19      | -                 |
| HIBAH 2024          |                                                         |           | 4 Jul 2024 | -                 |
| Hibah 2023          | Siapa saja yang memiliki link 👻                         | Polihat 🔻 | 7 Jun 2024 |                   |
| Triwulan III        | Siapa saja di internet yang memiliki link dapat melihat | - Chinac  | 1 Feb 2024 | -                 |
| Triwulan II         | G9 Salin link                                           | Selesai   | 1 Feb 2024 | -                 |
| Triwulan I          |                                                         | e saya    | 1 Feb 2024 | -                 |
| Triwulan IV         |                                                         | 🙁 saya    | 1 Feb 2024 | - /               |

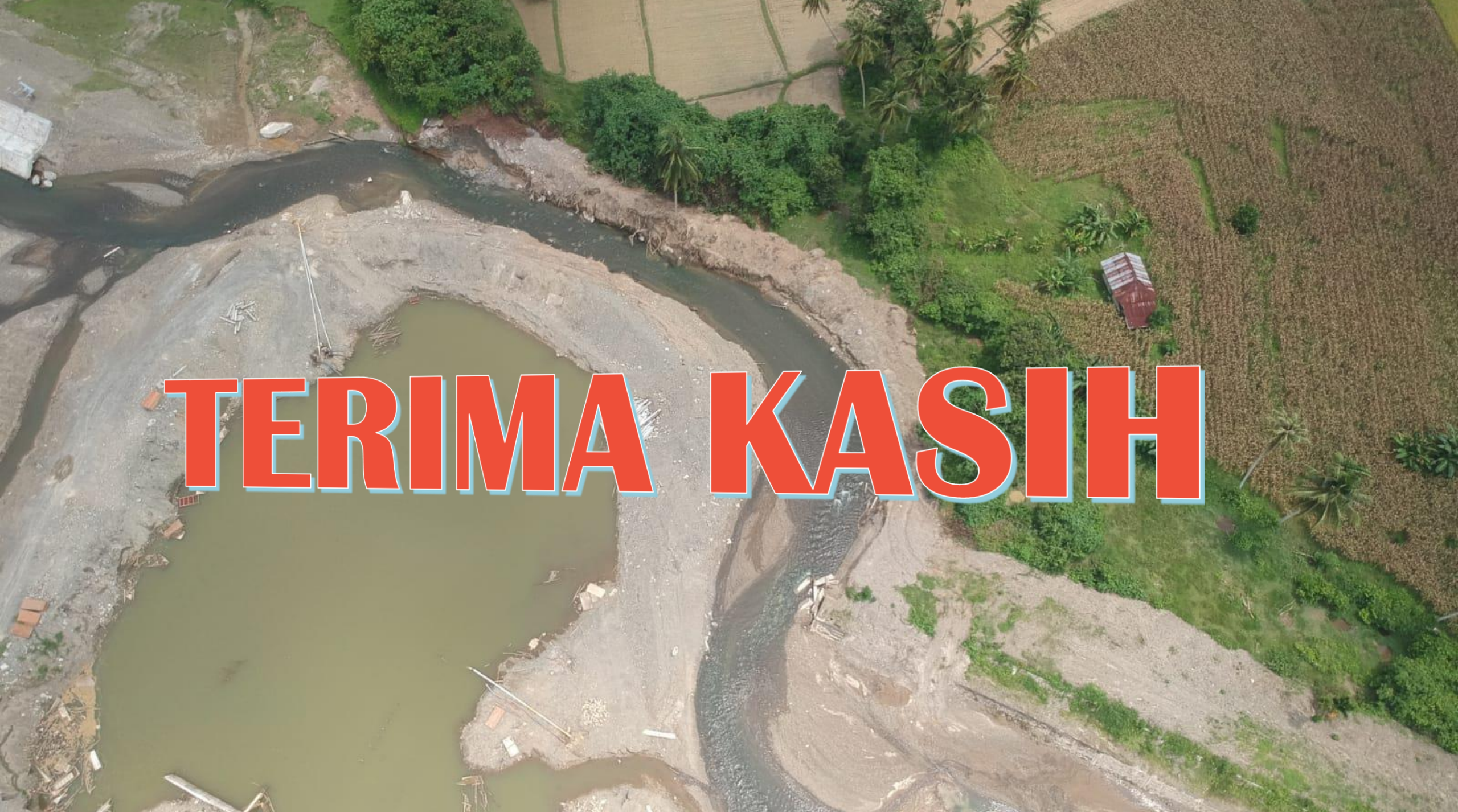